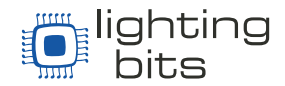

# **Capture Visualisation - Licença Educacional**

## Como funciona?

O software da Capture tem 4 produtos ou tipos de licenças diferentes além das Licenças gratuitas como **Demo** e **Student**.

São Elas: *Solo, Duet, Quartet e Symphony* – falamos sobre essas versões <u>Aqui</u> e <u>Aqui</u>. Fique à vontade para ler estes dois documentos se procura mais informações sobre as licenças de capture.

Todas elas são compatíveis com o formato Educacional – Para Instituições de Ensino

A compra da Licença que será destinada a uma Instituição Educacional deve ser adquirida com um endereço de email de referência ou seja o endereço de e-mail do Administrador que deverá conter o domínio dessa instituição de ensino. Este E-mail será informado no momento da compra, essa Licença será identificada por Capture no sistema da empresa como Educacional.

A vantagem de ter uma Licença educacional é a chance de poder utilizar em inúmeros computadores do instituto o software Capture licenciado.

### **Procedimento:**

Para cumprir com esse licenciamento nos computadores da instituição, o Administrador irá instalar a chave recebida e utilizar para o desbloqueio da licença, a opção manual.

|                                                                                                    | Começar com:              |
|----------------------------------------------------------------------------------------------------|---------------------------|
| lotícias recentes:                                                                                      | 28/04/2021 19:17, 3.63 MB |
| Capture supports Light-H-Art at Eurovision                                                              | Escolher Projeto          |
| throughout all project phases.                                                                          | Baixar exemplo de projeto |
| Windows TDR settings warning in 2021.1 Some users that have installed Capture 2021.1 and are running on |                           |
|                                                                                                    |                           |
| Live Q&A webcast on Capture 2021, continued V                                                           |                           |
| Licenciamento.                                                                                          | Co                        |
| Abra o Software e Clique                                                                                | em "Licenciamento"        |

<u>www.Lbits.com.br</u> Tel.: +55 11 2359-0470 / +55 11 99120-4755 contato@Lbits.com.br Rua Lopes Chaves, 472 - São Paulo, SP - CEP: 01154-010

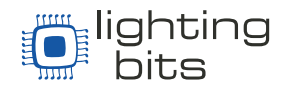

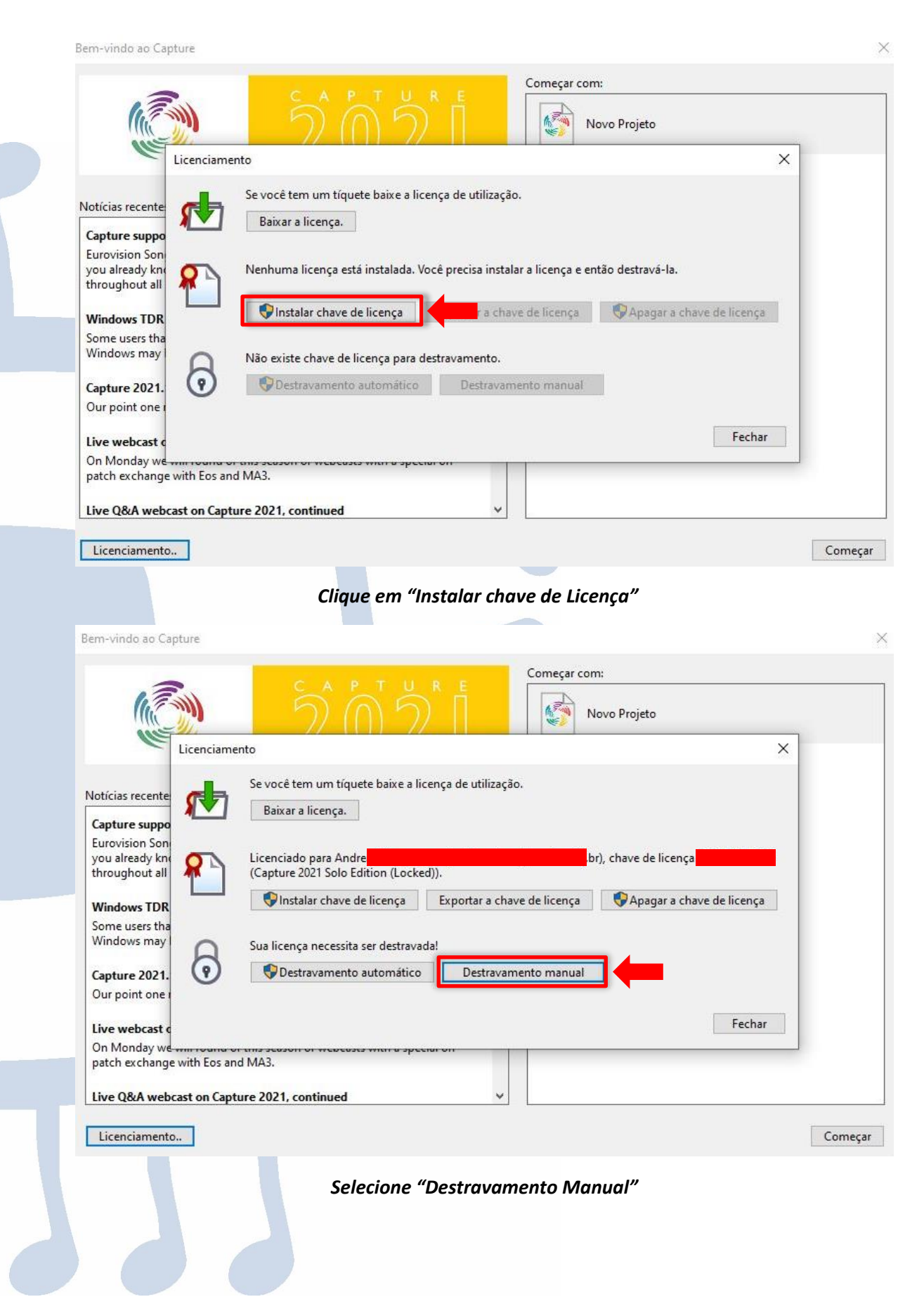

<u>www.Lbits.com.br</u> Tel.: +55 11 2359-0470 / +55 11 99120-4755 contato@Lbits.com.br Rua Lopes Chaves, 472 - São Paulo, SP - CEP: 01154-010

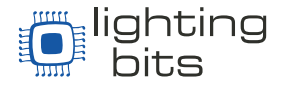

O programa irá gerar um código que o Administrador copiará e enviará utilizando o **mesmo e-mail registrado no momento da compra** para o e-mail de Capture <u>unlock@capture.se</u> e eles enviarão um código para o desbloqueio do Software neste computador. No caso, **sendo mais de um computador, o procedimento será feito em todos os computadores** enviando os códigos de uma vez utilizando por exemplo uma planilha de Excel.

| Notícias recente                               | Se você te Ativação da licença X                                                                                                    |    |
|------------------------------------------------|----------------------------------------------------------------------------------------------------|----|
| Capture suppo                                  | 1. Copie o texto abaixo e envie para unlock@capture.se, aguarde<br>e receberá o seu código pessoal.     Licenciade     Cario DE Request 7 | OF |
| throughout all Windows TDR                     | (Capture 2<br>S Quando receber o código de destravamento digite-o abaixo e a chave de licença                                             |    |
| Some users tha<br>Windows may                  | Sua licenç                                                                                                    |    |
| Capture 2021. Our point one r                  | Cancelar Cancelar                                                                                                    |    |
| Live webcast c                                 | Fecha                                                                                                    | r  |
| On Monday we with Eo<br>patch exchange with Eo | and MA3.                                                                                                    |    |

### Copie o texto e envie para que o Administrador pela Licença envie para <u>unlock@capture.se</u> e Aguarde

Ao receber o e-mail de resposta com o código de destravamento, repita os procedimentos até a tela acima, e digite o código de destravamento na caixa de texto. Depois pressione "Destravar".

#### Exceção temporária até 30-9-2022:

Em solidariedade com seus usuários e clientes, e por causa dos acontecimentos relacionados à pandemia do Covid19, Capture irá entregar (sob pedido) uma segunda Licença que poderá ser compartilhada com os alunos da instituição, que poderá ser utilizada em seus computadores pessoais. O procedimento de desbloqueio será realizado da mesma forma. O aluno instalará o software no seu computador utilizando a opção de desbloqueio manual. Informará o código para o Administrador do software que irá da mesma forma enviar utilizando o e-mail previamente registrado no processo de compra para o e-mail <u>unlock@capture.se</u> quem realizará o desbloqueio do software nesse computador.

O Time da Lighting Bits Agradece!

<u>www.Lbits.com.br</u> Tel.: +55 11 2359-0470 / +55 11 99120-4755 contato@Lbits.com.br Rua Lopes Chaves, 472 - São Paulo, SP - CEP: 01154-010